© 2017 Ropam Elektronik

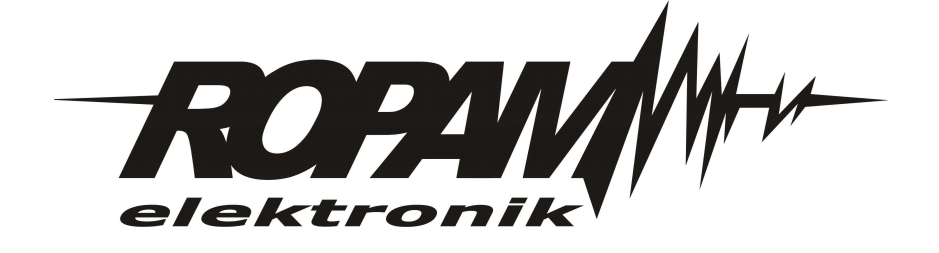

#### © 2017 Ropam Elektronik

Firma Ropam Elektronik jest wyłącznym właścicielem praw autorskich do materiałów zawartych w dokumentacjach, katalogu i na stronie internetowej, w szczególności do zdjęć, opisów, tłumaczeń, formy graficznej, sposobu prezentacji.

Wszelkie kopiowanie materiałów informacyjnych czy technicznych znajdujących się w katalogach, na stronach internetowych czy w inny sposób dostarczonych przez Ropam Elektronik wymaga pisemnej zgody.

Ropam Elektronik nie ponosi odpowiedzialności za błędy powstałe w czasie druku i błędy w dokumentacji technicznej.

Wszystkie nazwy, znaki towarowe i handlowe użyte w tej instrukcji i materiałach są własnością stosownych podmiotów i zostały użyte wyłącznie w celach informacyjnych oraz identyfikacyjnych.

Wydruk: lipiec 2017 Wersja dokumentacji: 1.0.0

#### PRODUCENT

Ropam Elektronik s.c. Polanka 301 32-400 Myślenice, POLSKA tel. +48-12-341-04-07, 12-272-39-71 tel/fax.+48-12-379-34-10 biuro@ropam.com.pl www.ropam.com.pl

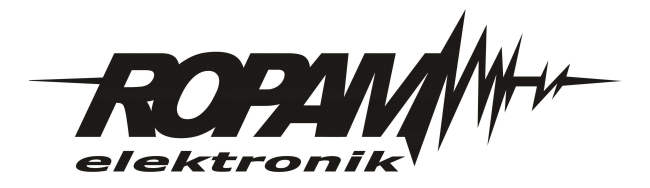

3

# Spis treści

| Rozdział I  | Wprowadzenie.                                                                                                    | 4  |
|-------------|----------------------------------------------------------------------------------------------------|----|
| 1           | Wymagania dla sterowania SMS i z aplikacji mobilnych                                                                                 | 4  |
| Rozdział II | Aplikacja mobilna Ropam Basic.                                                                                                    | 4  |
| 1           | Wstępne ustawienie aplikacji.                                                                                                    | 5  |
| 2           | Opis okien aplikacji                                                                                                    | 6  |
| 3           | Opisy i funkcje ikon aplikacji.                                                                                                    | 7  |
| 4           | Komendy systemowe.                                                                                                    | 9  |
| 5           | Obsługa modułu MultiGSM 2 z poziomu aplikacji.                                                                                       | 10 |
|             | Opis widgetów ekranu dla MultiGSM 2.<br>Edycja numerów telefonów.<br>Rozesłanie wiadomości do wielu użytkowników.<br>Logi systemowe. |    |
| 6           | Ustawienia aplikacji.                                                                                                    | 16 |

# 1 Wprowadzenie.

4

Dziękujemy za wybór produktów i rozwiązań firmy Ropam Elektronik. Mamy nadzieję, że nasze urządzenia sprostają Państwa wymaganiom i będą służył niezawodnie przez długie lata. Firma Ropam Elektronik ciągle unowocześnia swoje produkty i rozwiązania. Dzięki funkcji aktualizacji produkty mogą być wzbogacane o nowe funkcje i nadążać za wymaganiami stawianymi nowoczesnym systemom ochrony mienia i automatyki domowej. Zapraszamy do odwiedzania naszej strony internetowej www.ropam.com.pl w celu uzyskania informacji o aktualnych wersjach. W przypadku dodatkowych pytań prosimy o kontakt telefoniczny lub za pomocą poczty elektronicznej.

Niniejsza instrukcja dotyczy produktów w danej wersji oprogramowania. Ponieważ działanie urządzenia zależy od konfiguracji instalatora wszystkie funkcje, których dotyczy ta opcja mają oznaczenie (serwis).

Aplikacja RopamBasic nawiązuje połączenie z modułem BasicGSM 2 poprzez serwer RopamBridge.

Pierwszy miesiąc działania aplikacji jest darmowy a funkcjonalność aplikacji pełna (100%). Po pierwszym miesiącu działania aplikacja jest płatna, i użytkownik zostanie obciążony kwotą subskrypcji rocznej w kwocie 19,99 zł. brutto. Jest możliwa rezygnacja z subskrypcji w czasie trwania okresu próbnego (w pierwszym miesiącu) i wówczas użytkownik nie poniesie jakichkolwiek kosztów. Połączenie pomiędzy aplikacją RopamBasic i urządzeniem BasicGSM 2 nie będzie wówczas możliwe aż do wykupienia subskrypcji.

# 1.1 Wymagania dla sterowania SMS i z aplikacji mobilnych.

Do poprawnej konfiguracji i pracy **RopamBasic** wymagana jest odpowiednia konfiguracja systemu i znajomość danych (serwis):

- znajomość numeru telefonu karty SIM zainstalowanej w systemie,
- znajomość "kodu SMS / hasła logowania dla aplikacji" i aktywna opcja: "Możliwe zdalne programowanie przez GPRS",
- znajomość klucza szyfrowania TCP/IP
- do sterowania wyjściami poprzez RopamBasic wymagane jest ustawienie wyzwalane przez
- "Aplikację mobilną" dla danego wyjścia,
- do sterowania Termostatem GSM wymagane jest uruchomienie funkcji pomiaru temp. i termostatu.
- karta SIM powinna mieć aktywną obsługę GPRS
- należy ustawić APN w module za pomocą programu BasicGSM Manager:

#### Przykład ustawień operatora Orange:

| Ustawienia APN c        | operatora GSM |
|-------------------------|---------------|
| APN GPRS                | internet      |
| APN Użytkownik internet |               |
| APN Hasło               | internet      |

# 2 Aplikacja mobilna Ropam Basic.

Aplikacja mobilna RopamBasic to oprogramowanie ułatwiające użytkownikowi sterowanie modułami serii BasicGSM 2.

Może być instalowana na podstawowych platformach mobilnych: IOS, Android. Aplikacja RopamBasic oparta jest o komunikację GPRS co pozwala na transmisję małych ilości danych a tym samym oszczędność i kontrolę wydatków związanych z obsługą systemu. Moduł w trybie połączenia ciągłego z aplikacją mobilną generuje ruch sieciowy na poziomie ok. 300MB/ miesiąc.

### 2.1 Wstępne ustawienie aplikacji.

Program BasicGSM Manager oferuje możliwość pobrania danych z programu i wyświetlenia ich w jednym oknie aplikacji w celu ułatwienia ustawienia i konfiguracji podstawowych parametrów dla połączenia z modułem BasicGSM.

Dane potrzebne do konfiguracji prawidłowego połączenia z modułem:

- kod SMS / logowania do aplikacji
- hasło TCP/IP
- numer telefonu użytkownika (dowolny z listy)
- numer telefonu urządzenia
- nr urządzenia (ID płyty)

#### Poniżej okno pobrania parametrów z programu BasicGSM Manager oraz widok miejsc skąd pobierane są dane:

| ň<br>4 Dor  | o obiol/t     | * @ *      |              |
|-------------|---------------|------------|--------------|
| ← Dar       | е оріект      | u          | $N^{m}A$     |
| Nazwa o     | biektu (30    | ) znaków   | 02494        |
| Dom         |               |            |              |
| Kod użyt    | kownika (     | 4 znaki)   |              |
| 1111        |               |            |              |
| Hasło TC    | :P/IP (16 :   | znaków)    |              |
| 65736       | 3dbaae        | 0fc48      |              |
| Nr telefo   | nu (+xxxy     | ууууууу    | 1)           |
| 77788       | 8999          |            |              |
| Nr telefo   | nu urządz     | enia (+x   | ххууууууууу) |
| 55566       | 6777          |            |              |
| Nr urządzei | nia (16 znako | ów)        |              |
| ???         |               |            |              |
| 🖌 Odbie     | aj powiador   | nienia zda | ne           |
| Ð           |               |            | đ            |

#### Opis poszczególnych pól w programie:

Kod użytkownika i hasło TCP/IP:

- zakładka : "Komunikacja, testy, liczniki" - kod SMS / logowania do aplikacji:

| Klucz szyfrowania aplikacji TCP/IP | c9b2b428eba4bac0 | Q |
|------------------------------------|------------------|---|
| Kod sms/logowania do aplikacji     | 1111             | Q |

Numer telefonu:

- zakładka: "Numery telefonów, adresy e-mail":

| Numery telefonów i adresy e-mail |       |              |              |  |
|----------------------------------|-------|--------------|--------------|--|
|                                  | Nazwa | Numer tel.   | Adres e-mail |  |
| 1                                |       | +48987654321 |              |  |

Numer telefonu urządzenia:

6

- zakładka: "Ustawienia karty SIM":

| -Opcje modemu GSM/kart | y SIM        |
|------------------------|--------------|
| PIN karty SIM          |              |
| Numer telefonu obiektu | +48123456789 |

Numer urządzenia (ID płyty):

- lewy dolny róg w programie BasicGSM Manager:

| -Wersia<br>Sprzęt:<br>Progran | 1.0<br>a: 1.0    |
|-------------------------------|------------------|
| ID płyty                      | 1500040034170329 |

## 2.2 Opis okien aplikacji.

Aplikacja RopamBasic posiada możliwość definiowania okna głównego z ikonami, których funkcjonalność określa się w programie BasicGSM Manager.

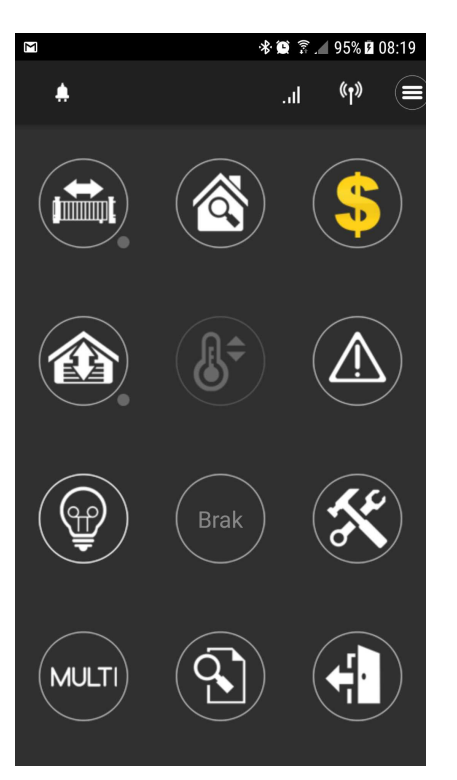

Okno główne aplikacji:

Dostępne funkcjonalności z poziomu aplikacji:

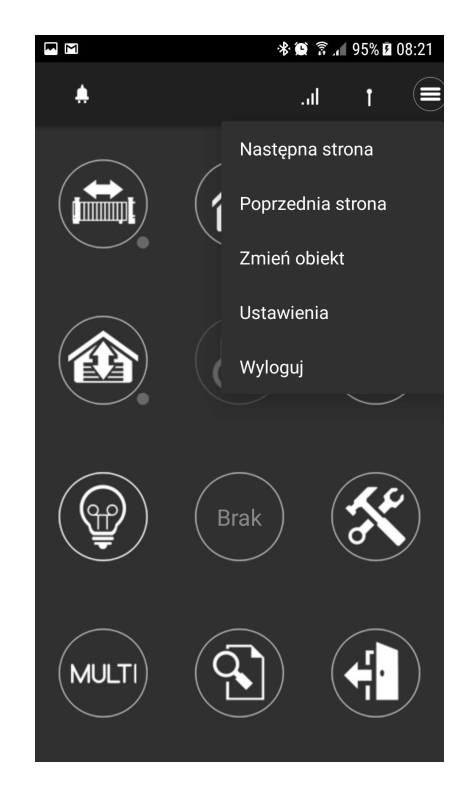

# 2.3 Opisy i funkcje ikon aplikacji.

Piktogramy w postaci ikon są przydzielone poszczególnym funkcjom modułu, których znaczenie i działanie opisano poniżej. Oprogramowanie BasicGSM Manager umożliwia umieszczanie dowolnych ikon w dowolnym miejscu na ekranie aplikacji mobilnej oraz części z nich przypisywanie wielorakiego działania.

| Ikona | Opis działania                                                                                                    |
|-------|----------------------------------------------------------------------------------------------------|
| 6     | Uzbrojenie pełne systemu.                                                                                                    |
| 6     | Rozbrojenie pełne systemu.                                                                                                    |
|       | Wyświetlanie listy wyjś:<br>Możliwe (ustawiane w BasicGSM Manager):<br>- wyświetlanie wyjść,                                                                                                    |
|       | Podgląd stanu wejść (naruszenie, sabotaż, OK).<br>Możliwe (ustawiane w BasicGSM Manager):<br>- lista wyświetlanych wejść<br>- opis wejść<br>- tryb działania<br>- czas działania                                                                         |
| ×     | Menu ustawień aplikacji.                                                                                                    |
|       | Podgląd historii zdarzeń w systemie.                                                                                                    |
|       | Przegląd awarii w systemie.<br>Jeśli w systemie pojawi się awaria, obok ikony z prawej strony zostanie wyświetlona<br>żółta kropka sygnalizująca obecność nowej awarii w systemie, sprawdzenia można<br>dokonać klikając ikonę trójkąta z wykrzyknikiem. |
|       | Podgląd wartości dla wejścia analogowego I7 lub l8.<br>Możliwe (ustawiane w BasicGSM Manager):<br>- skalowanie wartości napięcia/prądu do wartości fizycznych, np.ºC, %Rh, lux, itp.                                                                     |

7

| ~~ <u>c</u> | Wykres temperatury z czujnika TSR-1 podłączonego do systemu.                                                                                                    |
|-------------|----------------------------------------------------------------------------------------------------|
|             | Podgląd wejścia.<br>Możliwe (ustawiane w BasicGSM Manager):<br>- wybranie numeru wejścia 1-8<br>- blokowanie wejścia po naciśnięciu ikony (po rozbrojeniu systemu wejścia zostają<br>odblokowane)                       |
| O OFF       | Sterowanie wyjściem w module (1-4).<br>Możliwe (ustawiane w BasicGSM Manager):<br>- wskazanie stanu wg. wejścia<br>- wymaganie kodu do załączenia                                                                       |
|             | Sterowanie wyjściem modułu. (1-4).<br>Możliwe (ustawiane w BasicGSM Manager):<br>- nr wyjścia<br>- wskazanie stanu wg. wejścia<br>- wymaganie kodu do załączenia                                                        |
| P           | Sterowanie wyjściem modułu. (1-4).<br>1 = ikona żarówki biała<br>0 = ikona żarówki ciemna<br>Możliwe (ustawiane w BasicGSM Manager):<br>- nr wyjścia<br>- wskazanie stanu wg. wejścia<br>- wskazanie kodu do załaczenia |
|             | Sterowanie wyjściem modułu (1-4). np. rolety góra.<br>Możliwe (ustawiane w BasicGSM Manager)<br>- nr wyjścia<br>- wskazanie stanu wg. wejścia<br>- wymaganie kodu do załączenia                                         |
|             | Sterowanie wyjściem modułu (1-4). np. rolety dół.<br>Możliwe (ustawiane w BasicGSM Manager)<br>- nr wyjścia<br>- wskazanie stanu wg. wejścia<br>- wymaganie kodu do załączenia                                          |
|             | Sterowanie wyjściem modułu (1-4). np. brama wjazdowa.<br>Możliwe (ustawiane w BasicGSM Manager)<br>- nr wyjścia<br>- wskazanie stanu wg. wejścia<br>- wymaganie kodu do załączenia                                      |

|            | Aplikacja mobilna Ropam Basic.                                                                                                    | 9 |
|------------|----------------------------------------------------------------------------------------------------|---|
|            | Sterowanie wyjściem modułu (1-4). np. brama garażowa.<br>Możliwe (ustawiane w BasicGSM Manager)<br>- nr wyjścia<br>- wskazanie stanu wg. wejścia<br>- wymaganie kodu do załączenia |   |
|            | Sterowanie wyjściem modułu (1-4). np. brama garażowa.<br>Możliwe (ustawiane w BasicGSM Manager)<br>- nr wyjścia<br>- wskazanie stanu wg. wejścia<br>- wymaganie kodu do załączenia |   |
|            | Załączanie grupy wyjść.<br>Możliwe (ustawiane w BasicGSM Manager):<br>- nr wyjścia / wyjść                                                                                         |   |
| OFF        | Wyłączanie grupy wyjść.<br>Możliwe (ustawiane w BasicGSM Manager):<br>- nr wyjścia / wyjść                                                                                         |   |
| \$         | Kontrola konta USSD<br>(dostępne środki, ważność konta, doładowanie, itp.)                                                                                                    |   |
| $\bigcirc$ | Podstawowe informacje o module:<br>Firmware modułu,<br>Zasilanie modułu i modemu,                                                                                                  |   |

#### 2.4 Komendy systemowe.

Aplikacja posiada wbudowaną obsługę komend systemwych SMS. Menu ich wykorzystania jest intuicyjne i pozwala na wykorzystanie komend zarówno dla modułów serii MultiGSM 2 jak i BasicGSM 2.

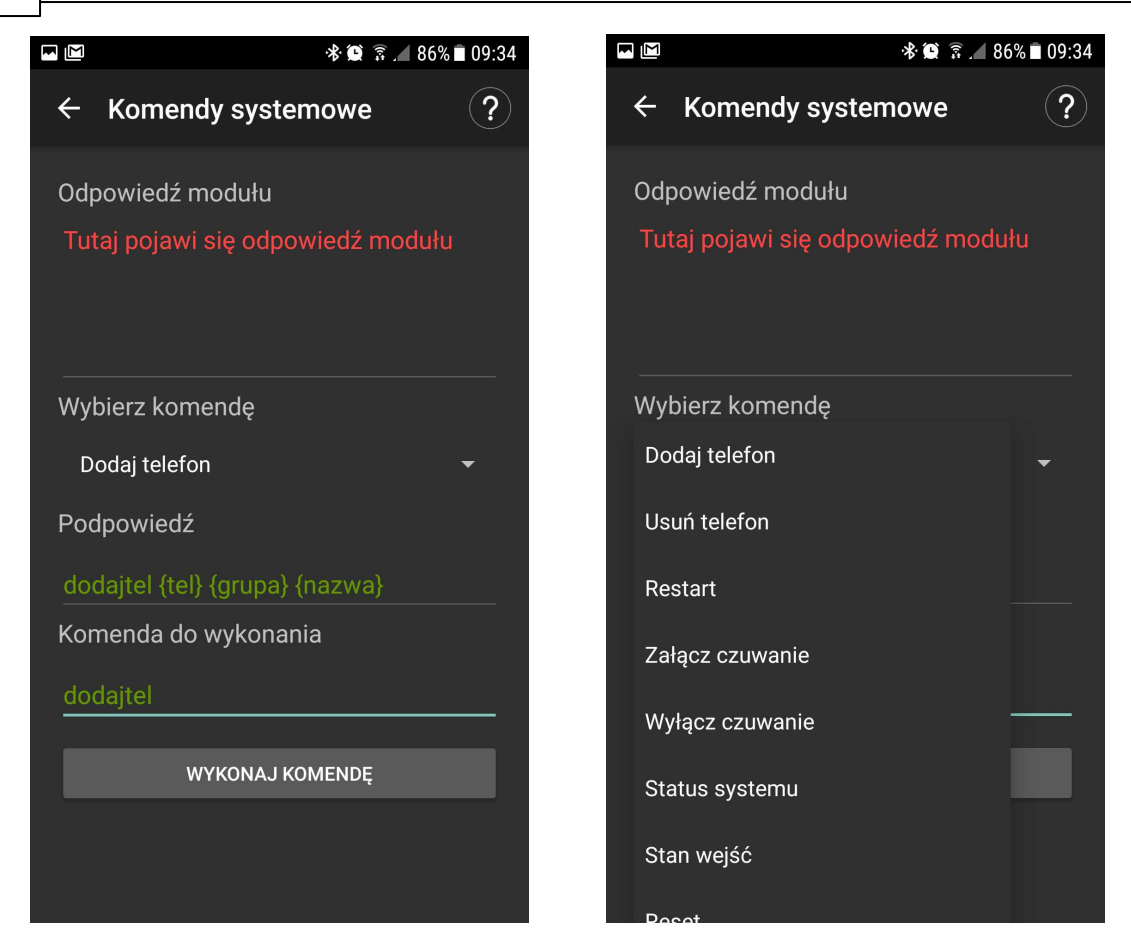

## 2.5 Obsługa modułu MultiGSM 2 z poziomu aplikacji.

Aplikacja RopamBasic umożliwia obsługę modułów serii MultiGSM 2.

Aby umożliwić obsługę modułu MultiGSM 2 za pomocą aplikacji RopamBasic należy: - skonfigurować APN operatora karty SIM zamontowanej w urządzeniu aby zapewnić dostęp do

danych GPRS

- zakupić licencję Ropam Bridge Multi na urządzeniu z zainstalowaną aplikacją RopamBasic

Dzięki aplikacji można łatwo kontrolować funkcje modułu związane z jego zasobami:

- dodawanie, edycja, importowanie (z plików .csv), kasowanie numerów na liście numerów
- pobierać logi systemowe

- rozsyłać wiadomości tekstowe (SMS) do użytkowników lub grup użytkowników

- we współpracy z modułem VAR-1U można sterować ryglem bramy (potrzebny domofon/ wideodomofon z listy urządzeń obsługiwanych przez VAR-1U).

#### 2.5.1 Opis widgetów ekranu dla MultiGSM 2.

Poniżej znajduje się opis widgetów dostępnych po połączeniu z modułem MultiGSM 2.

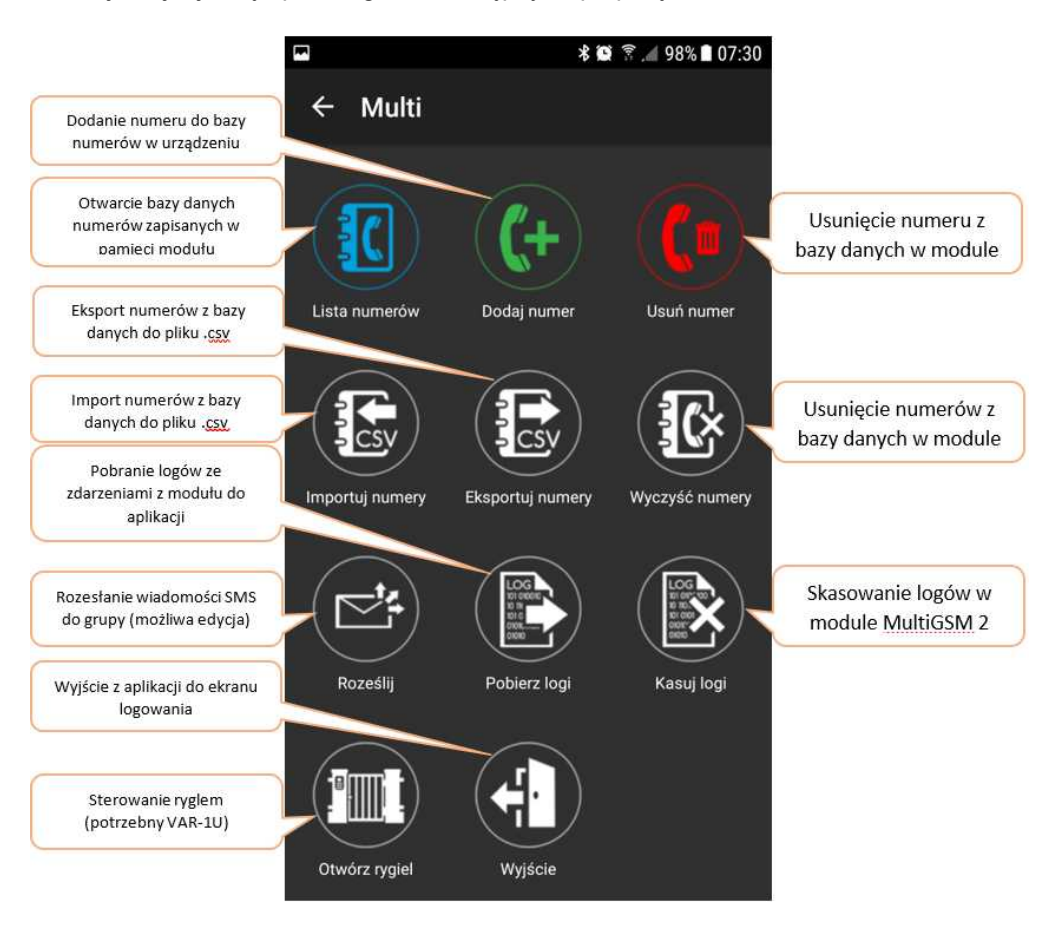

#### 2.5.2 Edycja numerów telefonów.

#### Aplikacja posiada opcje edycji numerów telefonów z poziomu menu dedykowanego dla modułu MultiGSM 2:

ręcznie - wpisując dane w poszczególnych miejscach przyporządkowanych każdemu użytkownikowi

 - automarycznie - importując dane z pliku .csv zawierającego dane o numerach do zaimportowania Jeśli istnieje potrzeba, można również wyeksportować dane listy numerów urządzenia z poziomu aplikacji.

Plik .csv z numerami telefonów jest zapisywany w katalogu głównym karty pamięci zainstalowanej w urządzeniu lub w katalogu "Downloads" !

Widok formatu pliku telefony .csv:

Nr,Nazwa,Numer tel.,Grupa 1,Andrzej,111111111,a 2,Krzysztof,22222222,a 3,Piotr,333333333,a

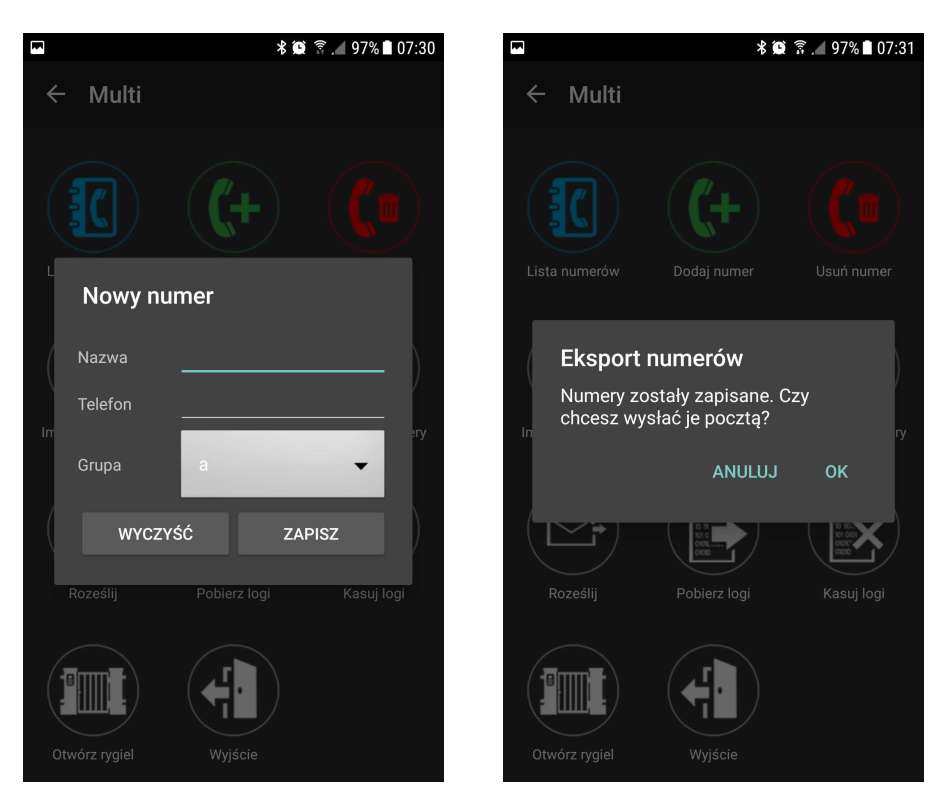

Manualne dodanie numeru do listy : Eksport listy numerów do pliku .csv:

Kasowanie numerów w urządzeniu z poziomu aplikacji:

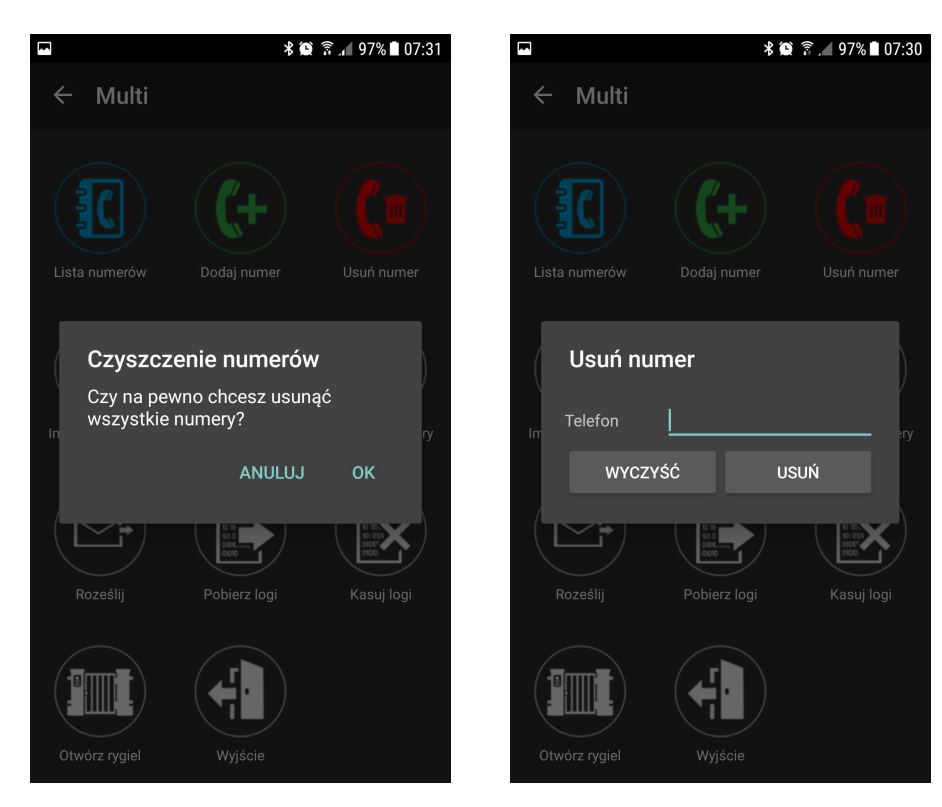

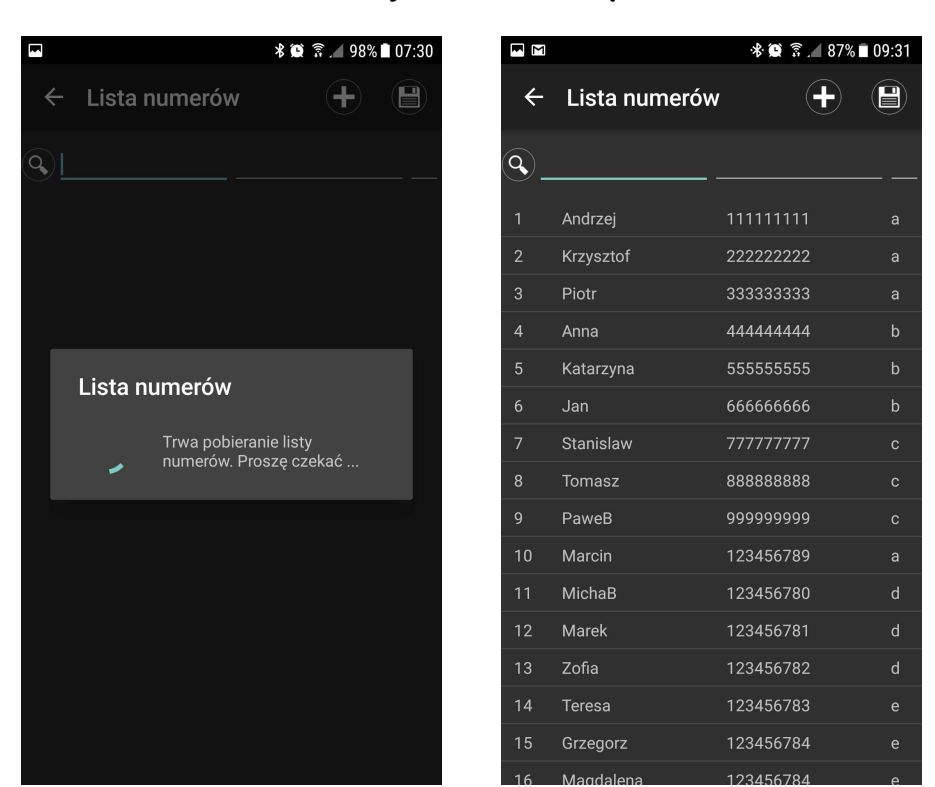

Pobranie listy numerów z urządzenia:

#### Edycja numeru z poziomu aplikacji:

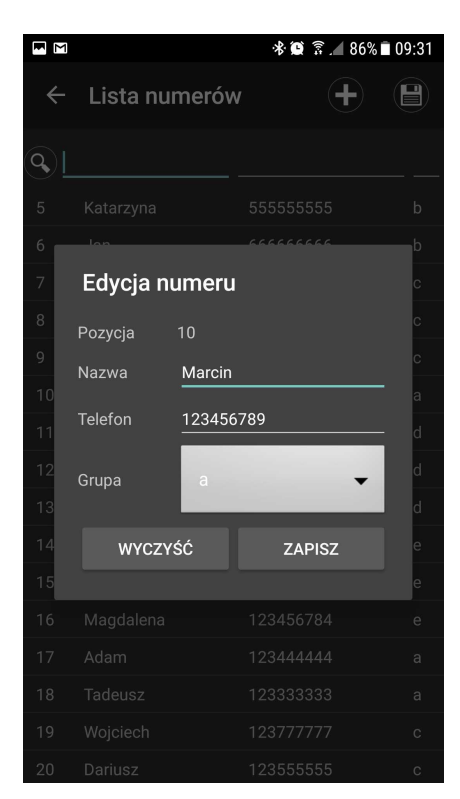

#### 2.5.3 Rozesłanie wiadomości do wielu użytkowników.

Aplikacja posiada możliwość edycji i rozsyłania wiadomości grupowych. Aby to wykonać należy kliknąć widget koperty ze strzałkami, pojawia się menu edycji wiadomości i wyboru grupy do powiadomienia.

Maksymalna długość wiadomości to 140 znaków.

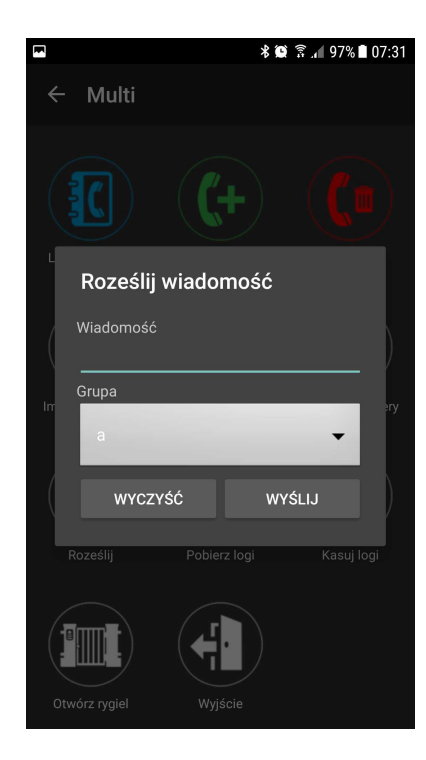

#### 2.5.4 Logi systemowe.

14

Aplikacja posiada możliwość pobierania logów z modułu MultiGSM 2. Log zawiera:

- stan wejść (naruszone, nienaruszone stany binarne)
- parametry zasilania (sieciowe, akumulatorowe)
- zasięg sieci GSM (w kreskach)
- datę i czas rejestrowanego zdarzenia
- wartość temperatury z czujnika TSR-xx podłączonego do modułu

15

|                              |         |              | 🕷 🎬 🖀 📶 97% 🛢 07:31    |                                                 |
|------------------------------|---------|--------------|------------------------|-------------------------------------------------|
|                              | ÷ι      | .ogi systemu | <b>M</b>               | Wykres loga                                     |
| Data zarejestrowanego        | 05.07.2 | 017 10:48:00 | Brak/Błąd 🛄 🗍          | analogowych                                     |
| loga                         | 05.07.2 | 017 10:47:00 | Brak/Błąd 📊 🌲          | Rodzaj podłączonego<br>zasilania (AC, AKU)      |
|                              | 05.07.2 | 017 10:46:00 | Brak/BłądI             | Siła sygnału GSM                                |
|                              | 05.07.2 | 017 10:45:00 | Brak/Błąd .,1 🗍        |                                                 |
|                              | 05.07.2 | 017 10:44:00 | Brak/Bląd . <b>1</b> 🗍 | Stan wejść (zielony OK<br>czerwony – naruszenie |
|                              | 05.07.2 | 017 10:43:00 | Brak/Bląd ., 🙏         | Wartość temperatury<br>z czujnika TSR-xx lub    |
|                              | 05.07.2 | 017 10:42:00 | Brak/Błąd 🔒 🛔          | komunikat o<br>braku/błędzie czujnika           |
| pobranie kolejnych<br>logów) |         | V            |                        |                                                 |

#### Opis ekranu logów modułu MultiGSM 2:

Widok ekranu i logi modułu:

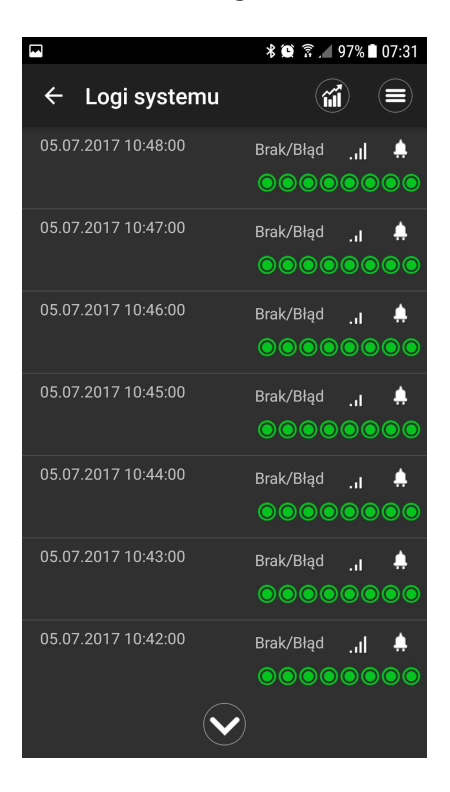

Widok okna wykresu temperatury:

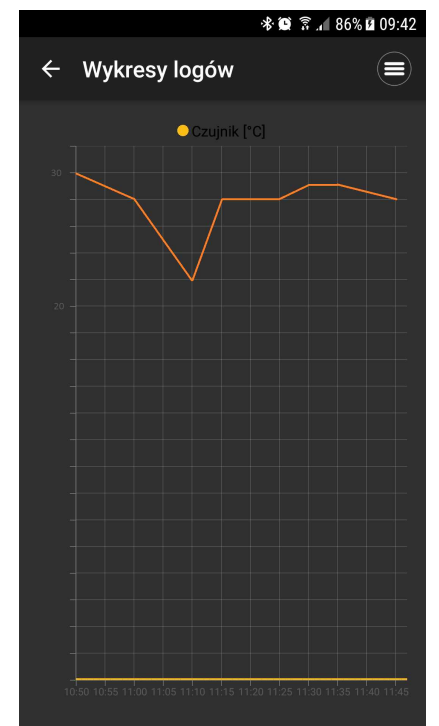

#### Aplikacja posiada również możliwość skasowania logów z urządzenia !

## 2.6 Ustawienia aplikacji.

W zakładce ustawienia aplikacji możliwe do wykonania akcje to:

- doładowanie konta prepaid karty SIM w module BasicGSM 2 / MultiGSM 2
- zmiana kodu dostępu do aplikacji
- przeglądanie logów aplikacji
- restart urządzenia BasicGSM 2 / MultiGSM 2

 załadowanie menu ustawionego za pomocą programu narzedziowego BasicGSM Manager w urządzeniu (pierwsze uruchomienie aplikacji, modyfikacja ekranów przez użytkownika w aplikacji powoduje nadpisanie pamięci ustawień ekranów w urzadzeniu)

- ustawienie czasu w module (pobierany z urządzenia z aplikacją mobilną RopamBasic)
- informacje o telefonie, na którym zainstalowana jest aplikacja mobilna RopamBasic
- komendy systemowe (SMS) sterujące modułami BasicGSM 2 / MultiGSM 2
- pomoc plik z instrukcją do aplikacji

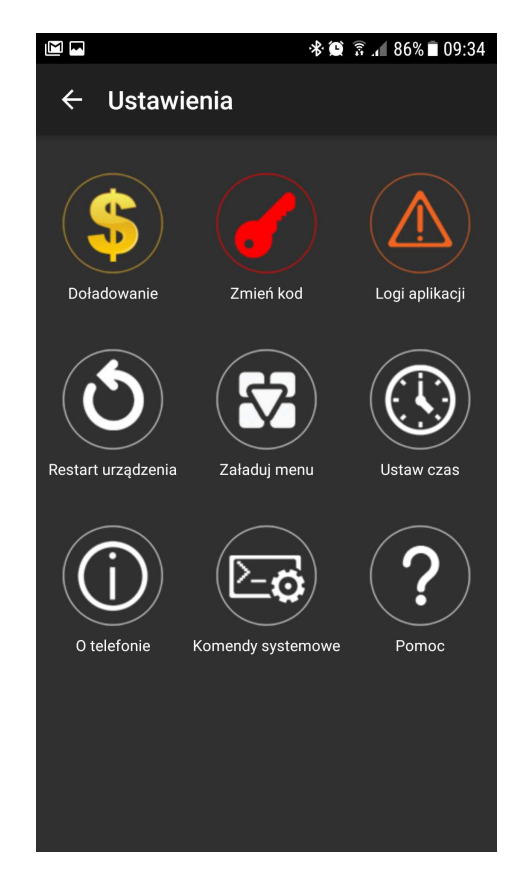

16

# Aplikacja RopamBasic - instrukcja obsługi i konfiguracji. ROPAN elektronik